### **SIPAC - Almoxarifado - Requisitante de Material**

O Sistema Integrado de Patrimônio, Administração e Contratos (SIPAC) oferece operações fundamentais para a gestão das atividades realizadas pelos diversos setores da Instituição, integrando as etapas dos fluxos de atividades realizadas, com a objetivo de obter um maior controle, agilizar as respostas e tornar as informações acessíveis para os interessados.

O Portal Administrativo é uma área do sistema que fornece acesso às principais funcionalidades dos módulos que compões do SIPAC.

As funcionalidades são organizadas em abas, sendo que a aba Requisições contém as principais funcionalidades utilizadas no processo de requisição de material ao Almoxarifado.

Este manual aborda o processo de requisição de material ao Almoxarifado Central da UFPB. Em geral as requisições são realizadas em três fases:

Gravar/Enviar/Acompanhar: fase onde as unidades gravam, enviam e acompanham as suas requisições. Essas operações são realizadas pelo usuário requisitante de material.

Atendimento: os atendimentos das requisições de material são realizados pelo usuário gestor do almoxarifado.

Registrar Atendimento: os usuários devem registrar o recebimento dos materiais de uma requisição. Além da requisição de material, os usuários requisitantes podem realizar uma requisição de devolução de material ao almoxarifado. Neste caso, os materiais constantes em uma requisição atendida podem ser devolvidos ao almoxarifado.

### 1. Cadastrar Requisição de Material

Esta funcionalidade permitirá aos servidores, com permissão de requisitar material, cadastrar requisições de material ao Almoxarifado Central da UFPB. Uma requisição de material é o instrumento pelo qual é solicitado um material para a unidade.

Para realizar esta operação, o usuário deverá acessar o SIPAC  $\rightarrow$ Módulos  $\rightarrow$  Portal Administrativo  $\rightarrow$  Requisições  $\rightarrow$  Material  $\rightarrow$ Almoxarifado  $\rightarrow$  Cadastrar Requisição. O sistema exibirá a seguinte tela:

| FPB - SIPAC - Sistema Int                          | grado de Patrimônio, Administração e Contratos Aju                                                                      | da?    | Tempo de Sessão: 00:51 -                 | MUDAR DE S                             | ISTEMA - 🗸 S               |
|----------------------------------------------------|----------------------------------------------------------------------------------------------------|--------|------------------------------------------|----------------------------------------|----------------------------|
| PRA -                                              | Orçamento: 2021                                                                                                    |        | 🎯 Módulos 🛛 🏷 /<br>😤 Alterar senha 🛛 🦂 I | Abrir Chamado<br>Mesa Virtual          | 嘴 Portal Admir             |
| Requisições 🛄 Comunicação 🗐                        | Compras 📗 Contratos 🍓 Projetos 鳻 Orçamento 赙 Patrimô                                                                    | nio Mó | vel 📄 Protocolo 🥯 Tele                   | efonia 🔍 Outro                         | IS                         |
| Atividade de Campo<br>Diárias/Passagem             | <ul> <li>)</li> <li>) Jeada para o cadastro de requisições em 01/09/2021 p</li> </ul>                                   | oelo n | ão recebimento dos pi                    | rocessos.                              |                            |
| Material/Serviço                                   | <ul> <li>Almoxarifado</li> </ul>                                                                                        | >      | Acompanhar Requisiçõe                    | s Enviadas                             |                            |
| Material/Serviço Contratado                        | Compra                                                                                                    | •      | Cadastrar Requisição                     |                                        |                            |
| Projetos<br>Serviços (Pessoa Física/Jurídica)      | <ul> <li>Solicitar em um Registro de Preços</li> <li>Solicitar em uma Intenção</li> </ul>                               | ;      | Devolução<br>Modificar Requisição        |                                        | ,                          |
| Veículo/Transporte<br>Viagem                       | Autorizar Requisição                                                                                                    | _      | Consultar Disponibilidad                 | le em Estoque                          | Requisição                 |
| Autorizações                                       | Consultar Disponibilidade em Estoque                                                                                    |        | Registral Recebiniento (                 | Alterar Senh                           | a                          |
| Buscar Requisições<br>Esternar/Cancelar Requisição | Materiais em Requisições Enviadas para Registro de Preços<br>Requisições de Material por Unidade de Custo e Solicitante |        |                                          |                                        |                            |
| Retornar Requisição                                | tópicos cadastrados.                                                                                                    |        |                                          | Licitações en<br>Processament<br>na DM | o Minuta<br>de<br>Contrat  |
| Informações: ?                                     |                                                                                                    |        |                                          | Memorando                              | os Consult<br>de<br>Editai |

O sistema exibirá uma janela de busca. A seguinte tela será apresentada:

|                                                              | AO DE MATERIAL                                                                  |
|--------------------------------------------------------------|---------------------------------------------------------------------------------|
| Referência legal:<br>• Lei nº 8.666, de 21 de junho de 1993. |                                                                                 |
| Atenção! Os Grupos de Materiais listad                       | dos abaixo são apenas os que podem ser atendidos pelo almoxarifado selecionado. |
|                                                              |                                                                                 |
|                                                              | Informações Gerais                                                              |
|                                                              |                                                                                 |
| Grupo de Material: * 3016 - MATERIAL DE EX                   | XPEDIENTE                                                                       |
| Grupo de Material: * 18016 3016 - MATERIAL DE EX             | <                                                                               |
| Grupo de Material: *[b016] 3016 - MATERIAL DE EX             | <                                                                               |
| Grupo de Material: *[b016] 3016 - MATERIAL DE EX             | XPEDIENTE                                                                       |

As requisições devem ser cadastradas de acordo com o subitem do material. No exemplo acima, iremos cadastrar uma requisição de material de expediente. Caso o usuário também queira solicitar, por exemplo, material de limpeza deverá cadastrar outra requisição.

| Destino: UFPB - ALMOXA       | RIFADO CENTRAL                                                                                                    |
|------------------------------|----------------------------------------------------------------------------------------------------|
|                              | Buscar Material para Inserir Na Lista                                                                                                    |
|                              | Código 0<br>O Denominação CANETA                                                                                                    |
|                              | Listar apenas material em estoque?  Sim  Não<br>Buscar Material                                                                                            |
|                              | 😺: Alterar Dados do Material 💿: Remover Material 🔇: Cotações<br>Lista de Materiais - Grupo de Material : 3016 - MATERIAL DE EXPEDIENTE                     |
| *O valor total do item é obt | Nenhum material inserido<br>do com base no preço médio e proporção da quantidade escolhida em relação ao estoque, podendo ser diferente do valor estimado. |
|                              | << Voltar Cancelar Continuar >>                                                                                                    |
|                              | Portal Administrativo                                                                                                    |

Após selecionar o grupo de material, a seguinte tela será exibida:

Para realizar a busca de material, o usuário deverá inserir o Código ou fornecer sua Denominação. Escolha Sim ou Não para "Listar apenas material em estoque?".

Clique em **Buscar Material** para dar prosseguimento à operação. Exemplificaremos a operação buscando pela Denominação CANETA e "Listar apenas material em estoque?" Sim. A seguinte tela será apresentada:

|                        | <table-cell-rows> Exibir Detalhes do Material</table-cell-rows> | 솸: Ocultar Detalhes do Material    | 🕲: Selecionar Material |           |   |   |
|------------------------|-----------------------------------------------------------------|------------------------------------|------------------------|-----------|---|---|
|                        | LISTA I                                                         | DE MATERIAIS ENCONTRADOS (7)       |                        |           |   |   |
| Código Denomina        | ção                                                             |                                    | Unidade de<br>Medida   | Valor     |   |   |
| 016000006355 CANETA ES | FEROGRÁFICA ESCRITA FINA( 0.7 OU INF                            | ERIOR). TINTA COR AZUL             | UNIDADE                | R\$ 0,49  | ♣ | Г |
| 016000005807 CANETA ES | FEROGRÁFICA ESCRITA FINA( 0.7 OU INF                            | ERIOR). TINTA COR PRETA            | UNIDADE                | R\$ 0,55  | 4 |   |
| 016000006198 CANETA ES | FEROGRÁFICA ESCRITA FINA TIPO CRIST                             | TAL, TINTA COR VERMELHA.           | UNIDADE                | R\$ 0,55  | ♣ |   |
| 016000005757 CANETA RC | DLLER BALL, GRIP EMBORRACHADO, PONT                             | TA DE AÇO INOX DE 0,5MM, TINTA COR | PRETA UNIDADE          | R\$ 11,32 | ♣ |   |
| 016000005774 CANETA TI | PO MARCA-TEXTO, PONTA POROSA CHAN                               | FRADA DE ESCRITA COM 5.0 MM DE DIÂ | METRO UNIDADE          | R\$ 0,69  | ♣ |   |
| 016000005808 CANETA TI | PO MARCA-TEXTO, TINTA ROSA                                      |                                    | UNIDADE                | R\$ 0,69  | 4 |   |
| 016000005745 CANETA TI | PO MARCA-TEXTO, TINTA VERDE.                                    |                                    | UNIDADE                | R\$ 0,70  | ♣ |   |
|                        |                                                                 | - EM ESTOQUE - EM FALTA            |                        |           |   |   |
|                        |                                                                 | << Voltar Cancelar                 |                        |           |   |   |

Clique no ícone <a>para selecionar o material que desejar. Exemplificaremos a operação clicando na Denominação "Caneta esferográfica escrita fina tinta cor azul". O sistema exibirá a seguinte tela:</a>

| Portal        | Administrati               | vo > Inclusão                                                        | DE MATERIAIS                                                    | NA REQUISIÇÃO                                           |                                                              |                                                 |                                      |                                                                            |            |
|---------------|----------------------------|----------------------------------------------------------------------|-----------------------------------------------------------------|---------------------------------------------------------|--------------------------------------------------------------|-------------------------------------------------|--------------------------------------|----------------------------------------------------------------------------|------------|
|               | <b></b> .                  | Visualizar Proce                                                     | sso de Compra                                                   | 😼: Visualizar /                                         | Ata do Processo                                              | 🔍: Detalhes d                                   | o Process                            | o de Compra                                                                |            |
|               |                            |                                                                      |                                                                 | SITUAÇÃO D                                              | O MATERIAL                                                   |                                                 |                                      |                                                                            |            |
| Em estoqu     | e? Sim                     |                                                                      |                                                                 |                                                         |                                                              |                                                 |                                      |                                                                            |            |
| REGIST        | ROS DE PRECO               | VIGENTES PAR                                                         | A O MATERIAL                                                    |                                                         | LICITAÇÕES E                                                 | M ANDAMENT                                      | O PARA O                             | MATERIAL                                                                   |            |
| Licitação     | Validade da Ata            | a Marca                                                              | Valor<br>(R\$)                                                  |                                                         | Processo                                                     | Lic                                             | itação                               | Situação                                                                   | 0          |
| PR<br>20/2020 | 10/11/2020 à<br>09/11/2021 | COMPACTOR<br>07                                                      | 0,52 23074.0                                                    | 47364/2020-90                                           | 25074.005762/2021                                            | -01 FK                                          | 21/2021                              | SETOR DE COMPRAS                                                           | -          |
| Firma:        | SUPRA DISTRIBL             | JIDORA DE MATER                                                      | IAIS HOSPITALAR                                                 | ES EIRELI                                               |                                                              |                                                 |                                      |                                                                            |            |
|               |                            |                                                                      | INFOR                                                           | MAÇÕES DO MAT                                           | ERIAL PARA INSE                                              | RÇÃO                                            |                                      |                                                                            |            |
|               | Código:                    | 3016000006355                                                        |                                                                 |                                                         |                                                              |                                                 |                                      |                                                                            |            |
| Gru           | ipo de Material:           | MATERIAL DE EXP                                                      | PEDIENTE                                                        |                                                         |                                                              |                                                 |                                      |                                                                            |            |
|               | Denominação:               | CANETA ESFEROO                                                       | GRÁFICA ESCRITA                                                 | FINA( 0.7 OU INFE                                       | RIOR). TINTA COR A                                           | ZUL                                             |                                      |                                                                            |            |
|               | Especificação:             | CANETA ESFEROO<br>SEXTAVADO, POM<br>DEVE CONSTAR M<br>REGISTRO NO IN | GRÁFICA ESCRITA<br>ITA AÇO INOX CO<br>IA EMBALAGEM E,<br>METRO. | FINA( 0.7 OU INFE<br>M ESFERA DE TUNO<br>QUANDO DA ENTR | RIOR), CORPO EM PI<br>SSTÊNIO, TINTA COR<br>EGA, PRODUTO NÃO | LÁSTICO POLIES<br>AZUL, TAMPA N<br>DEVE EXCEDER | STIRENO TE<br>IA COR DA<br>6 MESES E | RANSPARENTE EM FORMATO<br>TINTA DATA DE FABRICAÇ<br>DE FABRICAÇÃO. PRODUTO | ÇÃO<br>COM |
|               | Valor (R\$):               | 0,49                                                                 |                                                                 |                                                         |                                                              |                                                 |                                      |                                                                            |            |
| U             | Inidade Medida:            | UNIDADE                                                              |                                                                 |                                                         |                                                              |                                                 |                                      |                                                                            |            |
| F             | oto do Material:           |                                                                      |                                                                 |                                                         |                                                              |                                                 |                                      |                                                                            |            |
|               | Quantidade: 🕯              | 10                                                                   |                                                                 |                                                         |                                                              |                                                 |                                      |                                                                            |            |
|               | Observação:                |                                                                      | 11.                                                             |                                                         |                                                              |                                                 |                                      |                                                                            |            |
|               |                            |                                                                      |                                                                 | Incluir << Vo                                           | oltar Cancelar                                               |                                                 |                                      |                                                                            |            |

Forneça a Quantidade do material e clique em Incluir para prosseguir com a operação. O sistema recarregará a tela de busca da seguinte maneira:

|      |                                               | L                  |                   |                    |                |          |            |        |  |
|------|-----------------------------------------------|--------------------|-------------------|--------------------|----------------|----------|------------|--------|--|
|      |                                               | Busc               | AR MATERIAL I     | PARA INSERIR NA LI | ISTA           |          |            |        |  |
|      |                                               | 🔿 Código           | 0                 |                    |                |          |            |        |  |
|      |                                               | Denominação        |                   |                    |                |          |            |        |  |
|      |                                               | Listar             | apenas material e | m estoque? 🧿 Sim 🔘 | Não            |          |            |        |  |
|      |                                               |                    | Busca             | ar Material        |                |          |            |        |  |
|      |                                               | 😺: Alterar Dad     | os do Material    | 🗐: Remover Materia | ıl 🔇: Cotações | I FUTE   |            |        |  |
| Nº   | Código Denominação                            | DE MATERIAIS -     | ARUPO DE MATE     | Unid. Med.         | Quantidade     | Valor    | Total*     |        |  |
| 1 30 | 16000006355 CANETA ESFEROGE<br>TINTA COR AZUL | RÁFICA ESCRITA FIN | A( 0.7 OU INFERIO | DR). UNIDADE       | 10             | R\$ 0,49 | R\$ 4,94   |        |  |
|      |                                               |                    |                   |                    |                | Total da | Doguicicão | ÷ 4 04 |  |

Caso o requisitante queira adicionar mais itens à requisição, basta repetir os passos anteriores, realizando a busca do material pelo seu código ou pela sua denominação.

Para alterar a Quantidade do material selecionado, clique no ícone . O sistema liberará o espaço Quantidade para alteração na própria tela. Clique no mesmo ícone para confirmar a operação. Caso deseje remover o material, clique no ícone .

Para dar prosseguimento à operação, clique em Continuar. O sistema exibirá a seguinte tela:

| Port | AL ADMINISTRAT  | ivo > Enviar Requisição de Material                                 |                    |        |
|------|-----------------|---------------------------------------------------------------------|--------------------|--------|
|      |                 | Dados da Requisição                                                 |                    |        |
|      | Tipo da Requ    | isição: REQUISIÇÃO DE MATERIAL                                      |                    |        |
|      | Grupo de Ma     | aterial: 3016 - MATERIAL DE EXPEDIENTE                              |                    |        |
|      | Unidade Requis  | itante: 1101089501 - PRA - ALMOXARIFADO CENTRAL / PRA - AC          |                    |        |
|      | U               | suário: (                                                           |                    |        |
|      | Destino da Requ | isição: UFPB - ALMOXARIFADO CENTRAL                                 |                    |        |
|      | Valor da Requ   | isição: R\$ 4,94                                                    |                    |        |
|      | Opção Orçame    | ntária: NENHUMA OPÇÃO FOI SELECIONADA                               |                    |        |
|      |                 | 023/300                                                             | ļi.                |        |
|      |                 | LISTA DE MATERIAIS                                                  |                    |        |
| Nº   | Código          | Denominação                                                         | Unid. de<br>Medida | Quant. |
| 1    | 3016000006355   | CANETA ESFEROGRÁFICA ESCRITA FINA( 0.7 OU INFERIOR). TINTA COR AZUL | UNIDADE            | 10     |
|      |                 | Gravar Gravar e Enviar << Voltar Cancela                            | r                  |        |
|      |                 | Portal Administrativo                                               |                    |        |

O usuário poderá **gravar** a requisição e enviá-la para autorização posteriormente.

Caso deseje gravar e encaminhar a requisição para autorização, o usuário deverá clicar em **Gravar e Enviar**.

# 2. Modificar Requisições (Gravadas)

Esta operação tem como finalidade possibilitar a modificação de uma requisição de material ao Almoxarifado. Neste caso, o sistema permite que o usuário altere, remova ou envie a requisição para o atendimento.

É importante salientar que para utilizar esta funcionalidade, será necessário que a requisição do material esteja previamente

cadastrada. Para modificar uma requisição de material, acesse o SIPAC  $\rightarrow$  Módulos  $\rightarrow$  Portal Administrativo  $\rightarrow$  Requisições  $\rightarrow$  Material  $\rightarrow$  Almoxarifado  $\rightarrow$  Modificar Requisição.

As requisições cadastradas consistem em solicitações que foram <u>apenas gravadas</u>, sendo assim, possíveis de serem alteradas. Para cada requisição cadastrada, será possível alterar, remover ou enviála para o atendimento do Almoxarifado.

# 3. Acompanhar Requisições Enviadas

Essa funcionalidade permitirá ao usuário acompanhar as requisições relacionadas com Almoxarifado. Ou seja, visualizar as requisições e seus comprovantes.

Para realizar esta operação, o usuário deverá acessar o SIPAC  $\rightarrow$ Módulos  $\rightarrow$  Portal Administrativo  $\rightarrow$  Requisições  $\rightarrow$  Material  $\rightarrow$ Almoxarifado  $\rightarrow$  Acompanhar Requisições Enviadas.

O sistema exibirá a seguinte tela:

|                         | 🧠: Buscar                                                 |
|-------------------------|-----------------------------------------------------------|
|                         | Opções de Busca                                           |
| Tipo da Requisição:     | ★ REQUISIÇÃO DE MATERIAL ✓                                |
| Grupo de Material:      | 123456 - ÁCIDOS ×                                         |
| Almoxarifado:           | UFPB - ALMOXARIFADO CENTRAL                               |
| Número/Ano:             | 0 / 2021                                                  |
| Material                |                                                           |
| 🗹 Status da Requisição: | ENVIADA                                                   |
| Grupo de Status:        | SELECIONE V                                               |
| Proponente (Matrícula): |                                                           |
| Proposto (CPF):         |                                                           |
| Fornecedor:             |                                                           |
| Unidade de Custo:       | Selecione uma unidade ou digite seu código ao lado. 🗸 🔍   |
| Unidade Requisitante:   | 11.01.08.95.0 PRA - ALMOXARIFADO CENTRAL (11.01.08.95.01) |
| Buscar nas Unidades Su  | Jbordinadas                                               |
| Período:                | 01/01/2021 📑 a 31/12/2021                                 |
|                         |                                                           |

Na tela de busca acima, o critério Tipo da Requisição já vem selecionado como REQUISIÇÃO DE MATERIAL e o critério Status da Requisição já vem preenchido como ENVIADA. Assim como o critério Unidade Requisitante já vem selecionado com a unidade do usuário logado.

O usuário também poderá informar pelo menos um dos critérios listados abaixo para realizar a busca de requisições:

- Tipos da Requisição: Selecione o tipo da requisição envolvida na busca;
- Grupo de Material: Informe o grupo do material inserindo o código ou selecionando a denominação dele;
- Almoxarifado: Selecione o almoxarifado referente a requisição;
- Número/Ano: Informe o número e o ano da requisição;
- Material: Forneça o nome ou o código do material da requisição. Ao inserir as letras iniciais do nome do material, o sistema exibirá uma lista automática de nomes para facilitar a busca do usuário;
- Status da Requisição: Selecione o estado atual da requisição;
- Proponente (Matrícula): Informe o número da matrícula do proponente da requisição.
- Proposto (CPF): Forneça o número do CPF do proposto da requisição;
- Unidade Requisitante: Informe o código ou selecione a unidade requisitante. Caso deseje, clique no ícone para buscar unidades. O sistema exibirá uma janela de busca.
- Buscar nas Unidades Subordinadas: Selecione esta opção, caso deseje buscar unidades subordinadas.
- Período: Selecione o período que deseja buscar as requisições.

# 4. Registrar o Recebimento dos Materiais da Requisição

Essa funcionalidade permitirá ao usuário registrar o recebimento de materiais de uma requisição.

Para registrar o recebimento de um material de uma requisição de material, acesse o SIPAC  $\rightarrow$  Módulos  $\rightarrow$  Portal Administrativo  $\rightarrow$  Requisições  $\rightarrow$  Material  $\rightarrow$  Almoxarifado  $\rightarrow$  Registrar Recebimento de Material